# EMPLOYEE NAVIGATOR

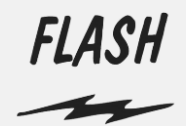

# QUICK START INSTRUCTIONS

Enroll online in your Flash employee benefits through **Employee Navigator**. Contact your **Human Resources** team at <u>hr@flashtrucking.com</u> with any questions.

## REGISTERING

) Go to **www.employeenavigator.com**. Click on the "**Login**" button to get started.

2

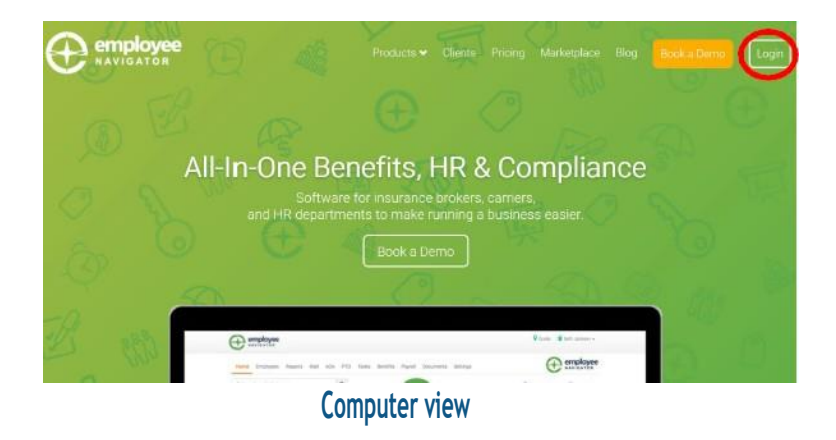

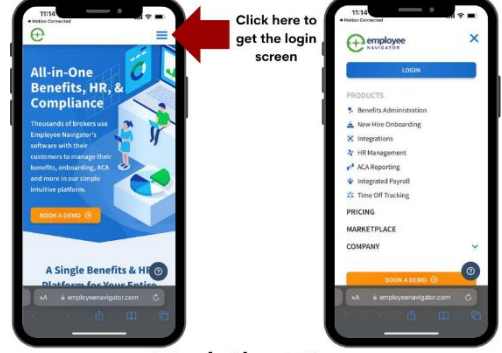

Mobile View

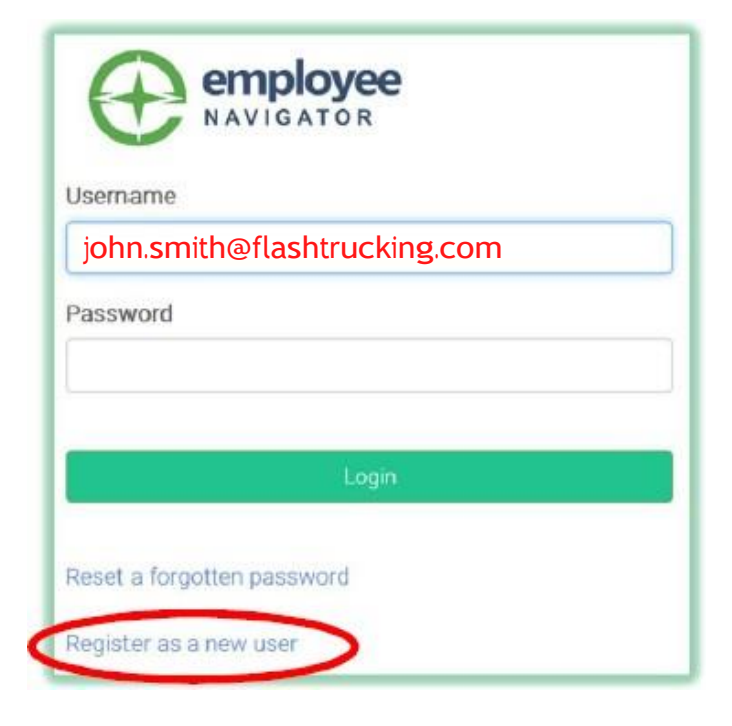

If this is your first time, click on the "**Register as a New User**" link.

If you have **already registered** and have your user name and password, enter them to log in.

If you **forgot your password**, you can request to reset it. A reset password email will be sent to your email address on file.

# EMPLOYEE NAVIGATOR - QUICK START INSTRUCTIONS

| Create Your Account                   |
|---------------------------------------|
| First, let's find your company record |
| ·····                                 |
| First Name                            |
| John                                  |
| Last Name                             |
| Smith                                 |
| Company Identifier                    |
| (provided by HR)                      |
| Flash                                 |
| PIN                                   |
| (Last 4 Digits of SSN / ID)           |
| 5555                                  |
| Birth Date                            |
| (mm/dd/yyyy)                          |
| 01/01/1979                            |
| Next »                                |
|                                       |
|                                       |
|                                       |
| Create Your Account                   |
| Then register a username and password |
| Username                              |
| (company email is recommended)        |
| john.smith@flashtrucking.com          |
|                                       |

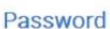

(minimum length of 6, number and symbol required)

|   | <br> |   |   |   |   |   |   |   |   |
|---|------|---|---|---|---|---|---|---|---|
| - | <br> | - | - | - | - | - | - | - | - |

show it

agree with the terms of use

lext »

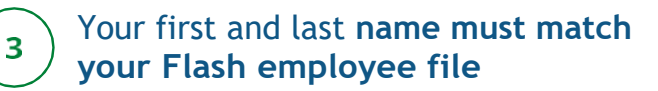

The Company Identifier is **Flash Leave out the spaces** between the words.

PIN is the last 4 digits of your Social Security Number.

Enter your Birth Date in mm/dd/yyyy format.

Click the Next button.

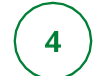

Your **user name** is your Flash **employee email address**.

#### **Password Specifications:**

- 6 to 20 characters in length (No spaces allowed)
- Include at least one number
- Include at least one symbol

**Save your password.** You may need it again to view your benefits or make changes. You can click "show it" to see the password you typed.

Check the box to agree with terms of use.

# EMPLOYEE NAVIGATOR - QUICK START INSTRUCTIONS

## WELCOME

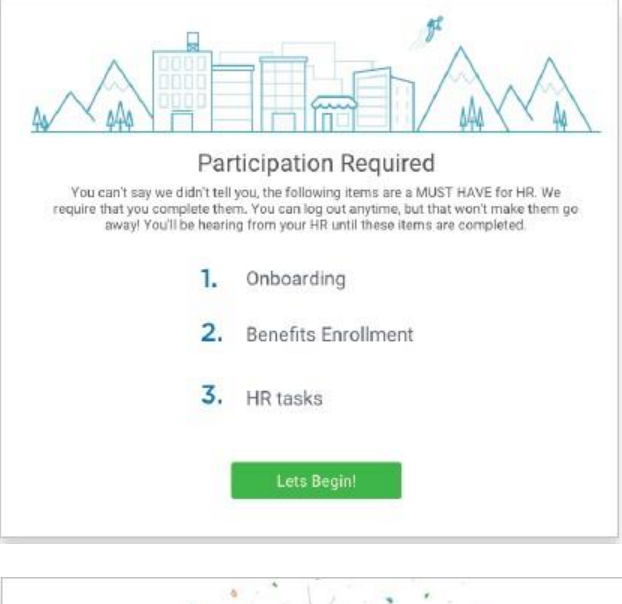

After you login click "**Let's Begin**" to complete any required tasks.

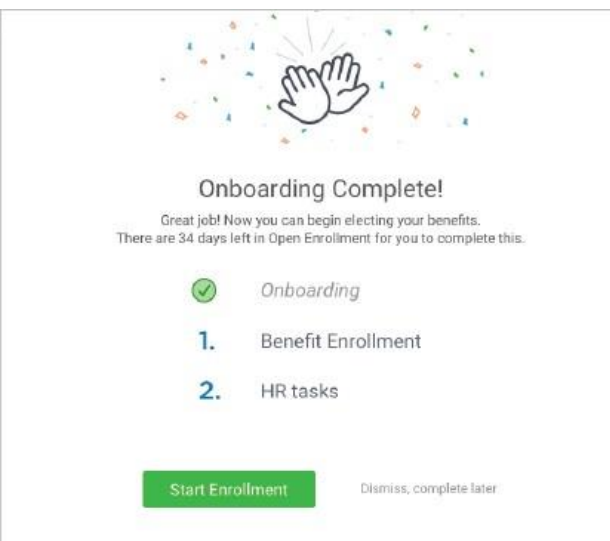

2 Complete any assigned onboarding tasks before enrolling in your benefits. Once you've completed your tasks, click "Start Enrollment" to begin your enrollment.

#### TIP

If you hit "Dismiss, complete late" you'll be taken to your Home Page. You'll still be able to start enrollments by clicking "Start Enrollment"

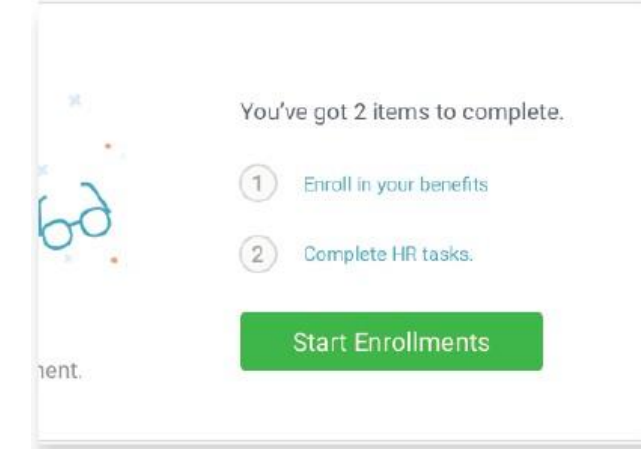

3 After clicking Start Enrollment, you'll need to complete some personal and dependent information before moving to your benefit elections.

#### TIP

Have dependent details handy. To enroll a dependent in coverage you will need their date of birth and Social Security number.

# EMPLOYEE NAVIGATOR - QUICK START INSTRUCTIONS

### **BENEFIT ELECTIONS**

Who am I enrolling?

Myself
Elizabeth Reynolds (Spouse)
Gwen Reynolds (Child)

| $\overline{\mathbf{v}}$ | \$138.46<br>Cost per pay period | Effective on 08/01/18<br>Employee   |
|-------------------------|---------------------------------|-------------------------------------|
| Compare                 | Details                         | Selected                            |
| How much wi             | ll it cost?                     |                                     |
| Plan Cost               | Employer Contribution           | My Cost                             |
| \$138.46                | - S 138.46                      | = \$0.00                            |
|                         |                                 |                                     |
|                         |                                 | View employer contributions summary |
|                         |                                 | View employer contributions summary |
|                         |                                 | View employer contributions summary |

To enroll dependents in a benefit, click the checkbox next to the dependent's name under "Who am I enrolling?"

Below your dependents you can view your available plans and the cost per pay. To elect a benefit, click "Select Plan" underneath plan cost.

Click "Save & Continue" at the bottom of each screen to save your elections.

If you do not want a benefit, click "**Don't** want this benefit?" at the bottom of the screen and select a reason from the drop-down menu.

#### TIP

If you have elected benefits that require a beneficiary designation, Primary Care Physician, or completion of an Evidence of Insurability form, you will be prompted to add in those details.

## **REVIEW & CONFIRM ELECTIONS**

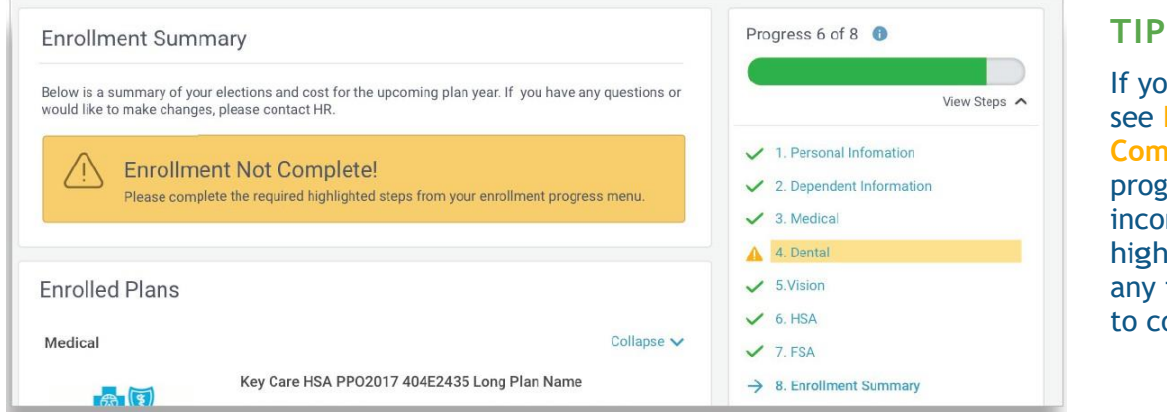

If you miss a step you'll see Enrollment Not Complete in the progress bar with the incomplete steps highlighted. Click on any incomplete steps to complete them.

Review the benefits you selected on the enrollment summary page to make sure they are correct then click Sign & Agree to complete your enrollment.

You can either print a summary of your elections for your records or login at any point during the year to view your summary online.